# SOLIDWORKS®

## **SOLIDWORKS CAM Professional**

Dassault Systèmes SolidWorks Corporation 175 Wyman Street Waltham, MA 02451 U.S.A. © 1995-2024, Dassault Systemes SolidWorks Corporation, a Dassault Systèmes company, 175 Wyman Street, Waltham, Mass. 02451 USA. All Rights Reserved.

The information and the software discussed in this document are subject to change without notice and are not commitments by Dassault Systemes SolidWorks Corporation (DS SolidWorks).

No material may be reproduced or transmitted in any form or by any means, electronically or manually, for any purpose without the express written permission of DS SolidWorks.

The software discussed in this document is furnished under a license and may be used or copied only in accordance with the terms of the license. All warranties given by DS SolidWorks as to the software and documentation are set forth in the license agreement, and nothing stated in, or implied by, this document or its contents shall be considered or deemed a modification or amendment of any terms, including warranties, in the license agreement.

For a full list of the patents, trademarks, and thirdparty software contained in this release, please go to the Legal Notices in the SOLIDWORKS documentation.

#### **Restricted Rights**

This clause applies to all acquisitions of Dassault Systèmes Offerings by or for the United States federal government, or by any prime contractor or subcontractor (at any tier) under any contract, grant, cooperative agreement or other activity with the federal government. The software, documentation and any other technical data provided hereunder is commercial in nature and developed solely at private expense. The Software is delivered as "Commercial Computer Software" as defined in DFARS 252.227-7014 (June 1995) or as a "Commercial Item" as defined in FAR 2.101(a) and as such is provided with only such rights as are provided in Dassault Systèmes standard commercial end user license agreement. Technical data is provided with limited rights only as provided in DFAR 252.227-7015 (Nov. 1995) or FAR 52.227-14 (June 1987), whichever is applicable. The terms and conditions of the Dassault Systèmes standard commercial end user license agreement shall pertain to the United States government's use and disclosure of this software, and shall supersede any conflicting contractual terms and conditions. If the DS standard commercial license fails to meet the United States government's needs or is inconsistent in any respect with United States Federal law, the United States government agrees to return this software, unused, to DS. The following additional statement applies only to acquisitions governed by DFARS Subpart 227.4 (October 1988): "Restricted Rights - use, duplication and disclosure by the Government is subject to restrictions as set forth in subparagraph (c)(l)(ii) of the Rights in Technical Data and Computer Software clause at DFARS 252-227-7013 (Oct. 1988)."

In the event that you receive a request from any agency of the U.S. Government to provide Software with rights beyond those set forth above, you will notify DS SolidWorks of the scope of the request and DS SolidWorks will have five (5) business days to, in its sole discretion, accept or reject such request. Contractor/ Manufacturer: Dassault Systemes SolidWorks Corporation, 175 Wyman Street, Waltham, Massachusetts 02451 USA.

## Contents

#### Introduction

| Abc | out This Course                  | ) |
|-----|----------------------------------|---|
|     | Prerequisites                    | ) |
|     | Course Design Philosophy         | ) |
|     | Using this Book                  | ) |
|     | About the Training Files         | 3 |
|     | Conventions Used in this Book    | 1 |
| Win | dows 10                          | 1 |
| Use | of Color                         | 1 |
|     | Graphics and Graphics Cards      | 5 |
| Mo  | e SOLIDWORKS Training Resources. | 5 |
|     | Local User Groups                | 5 |
|     | 1                                |   |

## Lesson 1:

### SOLIDWORKS CAM Configurations

| SOLIDWORKS CAM Product Review                          | . 8 |
|--------------------------------------------------------|-----|
| SOLIDWORKS CAM Configurations                          | . 9 |
| Case Study: Using Configurations                       | 11  |
| Working With CAM Configurations                        | 13  |
| Exercise 1: Generate Toolpaths for Part Configurations | 27  |

| Lesson 2:           |                                                                                                 |
|---------------------|-------------------------------------------------------------------------------------------------|
| High Speed Machinin | g (VoluMill™)                                                                                   |
|                     | VoluMill Overview                                                                               |
|                     | Case Study: Using VoluMill                                                                      |
|                     | VoluMill Settings                                                                               |
|                     | VoluMill Technology Expert                                                                      |
|                     | Exercise 2: Create VoluMill Toolpaths                                                           |
| Lesson 3:           |                                                                                                 |
| Assembly Machining  |                                                                                                 |
|                     | SOLIDWORKS CAM Assembly Mode                                                                    |
|                     | Case Study: Assembly Machining Using a Vise                                                     |
|                     | Part Manager                                                                                    |
|                     | Stock Manager                                                                                   |
|                     | Setup Parameters                                                                                |
|                     | Case Study: Assembly Machining -Programming with Subroutines . 69                               |
|                     | Case Study: Assembly Machining - Multiple Parts                                                 |
|                     | Case Study: Assembly Machining Split Instance                                                   |
|                     | Import Part Data                                                                                |
|                     | Split Instance                                                                                  |
|                     | Split Setup                                                                                     |
|                     | Exercise 3: Assembly Mode Machining                                                             |
|                     | Exercise 4: Assembly Mode Multi-vise Machining 104                                              |
|                     | Exercise 5: Assembly Mode Split Instance                                                        |
| Lesson 4:           |                                                                                                 |
| 3 Plus 2 Machining  |                                                                                                 |
|                     | 3 Plus 2 Machining (Indexing) 120                                                               |
|                     | Case Study: 3 Plus 2 - Part Machining 120                                                       |
|                     | Indexing                                                                                        |
|                     | Case Study: Assembly Machining with a Tombstone                                                 |
|                     | Exercise 6: 3 Plus 2 Machining                                                                  |
| Lesson 5:           |                                                                                                 |
| Turning Basics      |                                                                                                 |
| -                   | SOLIDWORKS CAM Turning                                                                          |
|                     | Process Overview                                                                                |
|                     | Case Study: Generate Toolpaths and NC Code                                                      |
|                     | Setup                                                                                           |
|                     | Chuck/Fixture                                                                                   |
|                     | Stock                                                                                           |
|                     | Machinable Features                                                                             |
|                     | Case Study: Interactive Features and Operations                                                 |
|                     | New Turn Feature                                                                                |
|                     | Exercise 7: Basic Turning Process                                                               |
|                     | Exercise 8: Interactive Turn Features                                                           |
|                     | New Turn Feature155Exercise 7: Basic Turning Process165Exercise 8: Interactive Turn Features169 |

| Lesson 6:             |                                                      |
|-----------------------|------------------------------------------------------|
| Chucks, ID Features a | and Operations                                       |
|                       | Section Method                                       |
|                       | Case Study: Using Plane Section                      |
|                       | Double Chucking                                      |
|                       | Case Study: Using Double Chucks                      |
|                       | Exercise 9: Chucks, ID and OD Features               |
| Lesson 7:             |                                                      |
| Modifying Feature an  | d Operation Parameters                               |
|                       | Case Study: Custom Chuck, OD and Thread Features 194 |
|                       | Editing Toolpaths                                    |
|                       | Exercise 10: Modifying Features and Operations       |
| Lesson 8:             |                                                      |
| Probing               |                                                      |
|                       | Introduction to Probing                              |
|                       | Probe Operation                                      |
|                       | Case Study: Probing Operations - Part 1 232          |
|                       | Case Study: Probing Operations - Part 2 248          |
|                       | Case Study: Probing Operations - Part 3 253          |
|                       | Exercise 11: Using Probing Tools                     |